1. На мобильном телефоне заходим в Play Market или AppStore в зависимости от модели вашего устройства. Скачиваем и устанавливаем приложение iVMS-4500:

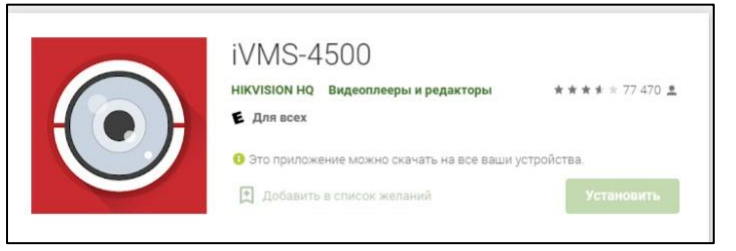

2. При первом открытии программы вам предложат выбрать регион и страну:

В нашем случае это «Европа» и «Russia»

3. В выплывающем меню слева

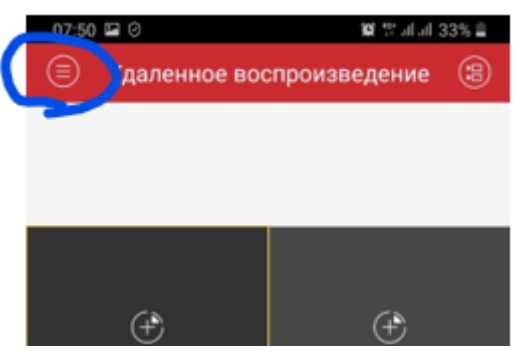

выбираем пукнт «Устройства».

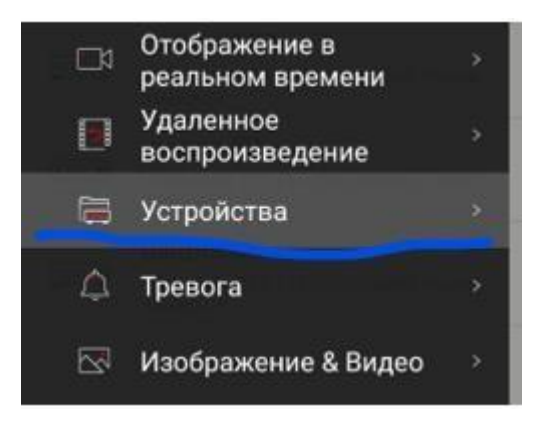

4. Вправом верхнем углу нажимаем кнопку «+»

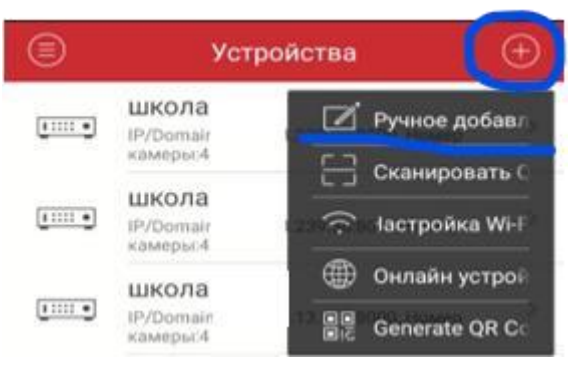

Выбираем пункт «ручное добавление»

5. Далее заполняем строки:

| Ð                    | Новое устройство | P |                                         |
|----------------------|------------------|---|-----------------------------------------|
| Имя                  |                  |   | Имя: Лицей 83                           |
| Режим<br>регистрации | IP/Domain        | > | Режим регистрации: « <b>IP/Domain</b> » |
| Адрес                |                  |   | Алрес: 136.169.171.148                  |
| Порт                 | 8000             | ۲ | Порт: 8000                              |
| Имя пользов<br>ателя | 1                |   | Имя пользователя: user01                |
| Пароль               |                  |   |                                         |
| Номер<br>камеры      | 1                |   | Пароль: Britan_two46                    |

6. После заполнения данных строк нажимаем кнопку «Сохранить» в правом верхнем

| $\bigcirc$           | Новое устройство |  |
|----------------------|------------------|--|
|                      |                  |  |
| Имя                  |                  |  |
| Режим<br>регистрации | IP/Domain        |  |
| Адрес                |                  |  |
| Порт                 | 8000             |  |
| Имя пользов<br>ателя |                  |  |
| Пароль               |                  |  |
| Номер<br>камеры      | 1                |  |

7. После нажатия кнопки «Сохранить», при верном заполнении всех данных, в

нижней части экрана появится кнопка «Наблюдать в реальном времени».

| Имя пользов<br>ателя | user1               |
|----------------------|---------------------|
| Пароль               |                     |
| Номер<br>камеры      | 4                   |
|                      |                     |
|                      |                     |
|                      |                     |
|                      |                     |
|                      |                     |
| Начать               | времение в реальном |

Нажимаем и наблюдаем

углу.

p.s. Внимательно вбивайте поля «Имя пользователя» и «Пароль» в случаем большого кол-ва ошибочных паролей учетная запись заблокируется на 30 минут и никто не сможет воспользоваться видеонаблюдением.

| возможные ошивки           |                    |   |                      |  |  |
|----------------------------|--------------------|---|----------------------|--|--|
| 🔄 Информация об устройстве |                    | Ø |                      |  |  |
|                            |                    |   | «Ошибка подключения» |  |  |
| Имя                        | школа 48           |   |                      |  |  |
| Режим<br>регистрации       | IP/Domain          |   | Проверьте ІР адрес   |  |  |
| Адрес                      | 145.255.13.188     |   |                      |  |  |
| Порт                       | 8000               |   |                      |  |  |
| Имя пользов<br>ателя       | user1              |   |                      |  |  |
| Пароль                     | Ошибка подключения |   |                      |  |  |
| Номер<br>камеры            | 4                  |   |                      |  |  |

## возможные ошибки

 $(\leftarrow)$ Информация об устройстве (D)школа 48 Имя Режим IP/Domain регистрации Адрес 145.255.13.189 Порт 8000 Имя пользов user ателя Пароль Нет доступа Номер 4 камеры

## «Нет доступа»

Необходимо проверить и заново набрать

## «Имя пользователя» «пароль»